# **Connecting a Dexcom CGM Device**

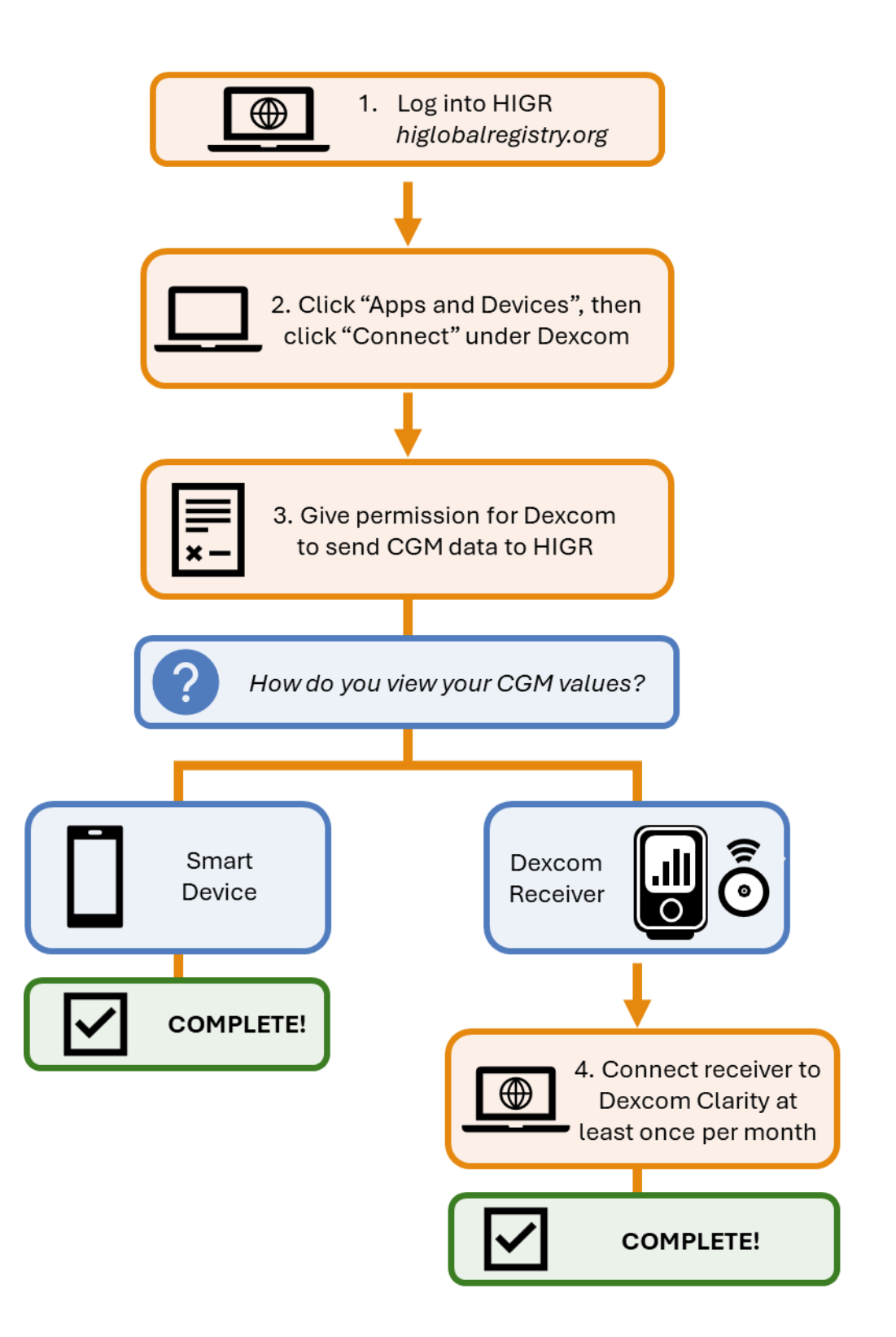

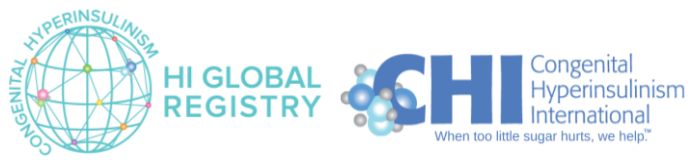

Page | 1 Version 1.1 June 2024 1. Log into HIGR and navigate to the patient dashboard

| Harry Indigo<br>CAREGIVER | My Patie   | ents     | Click the persor<br>and click "Chan<br>dashboard for a<br>Dashboard" to<br>dashboard | n icon in the top right o<br>ge Patient" to select tl<br>a person with HI, or cli<br>go back to the Caregiv | corner<br>ne<br>ck "My<br>er's | English (1)<br>Change Patient<br>My Dashboard<br>Settings<br>Logout |
|---------------------------|------------|----------|--------------------------------------------------------------------------------------|----------------------------------------------------------------------------------------------------|--------------------------------|---------------------------------------------------------------------|
| Surveys/Studies           | First Name | Last Nar | me DOB                                                                               | Rare Disease                                                                                                | Last Login                     |                                                                     |
| Journal                   | Helen      | Indigo   | Jul 12, 2001                                                                         | Congenital Hyperinsulinism                                                                                  | Not Available                  | 2                                                                   |
| Messages     Documents    | Hailey     | Indigo   | Nov 19, 2023                                                                         | Congenital Hyperinsulinism                                                                                  | Not Available                  | 2                                                                   |
| Resource Center           |            |          |                                                                                      | Items per page: 5                                                                                           | ▼ 1 - 2 of 2                   | ×                                                                   |
| Refer a Friend            |            |          |                                                                                      |                                                                                                    |                                |                                                                     |
| ⑦ Contact Us              |            |          |                                                                                      | Or, click on the book<br>to the name of the p<br>want to view                                               | icon next<br>erson you         |                                                                     |
|                           |            |          | Powered By: The Mark                                                                 | trix<br>of Use                                                                                              |                                |                                                                     |

Note that "Apps and Devices" are not available via the Caregiver dashboard. You must select a patient dashboard to connect a device.

2. Click on "Apps and Devices" in the navigation bar on the right. Then, click "Connect" on the Dexcom tile.

|                    |                                                   | Eng                                                                                                    | iglish | • | : |
|--------------------|---------------------------------------------------|----------------------------------------------------------------------------------------------------|--------|---|---|
| Hai<br>CAR<br>View | r <b>ry Indigo</b><br>EGIVER<br>Ing. Helen Indigo | Apps and Devices<br>To start or stop sharing personal device data, click the corresponding connect/disconnect button on the device cards below. You will be<br>redirected to the device manufacture's website temporarily, where you will be asked to enter user specific information. The manufacture's site |        |   |   |
| *                  | Dashboard                                         | will redirect you back to Matrix once the connect/disconnect process is complete.                                                                                                    |        |   |   |
|                    | General Information                               | In the Anns and Devices name click                                                                                                    |        | 1 |   |
|                    | Surveys/Studies                                   | an the blue CONNECT butten to                                                                                                    |        |   |   |
| ÷                  | Health Info                                       | Dexcoir on the blue CONNECT button to                                                                                                    |        |   |   |
|                    |                                                   | connect your Dexcom CGM device.                                                                                                    |        |   |   |
| ÷                  | Symptoms and Activiti                             | Dexcom                                                                                                    |        |   |   |
| Lui                | Insights                                          | Connect Connect                                                                                                    |        |   |   |
|                    | Journal                                           |                                                                                                    |        |   |   |
|                    | Messages                                          |                                                                                                    |        |   |   |
| -                  | Documents                                         |                                                                                                    |        |   |   |
| -                  | Sharing Center                                    |                                                                                                    |        |   |   |
| 01                 | Resource Center                                   | Peered by Matrix                                                                                                    |        |   |   |
|                    |                                                   | Bringer Bollow 1 Terms of the                                                                                                    |        |   |   |

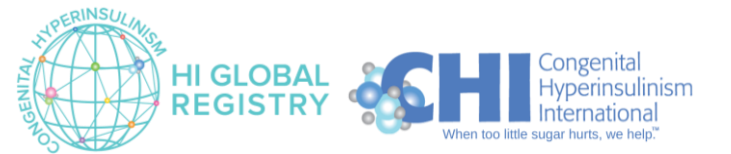

3. Select your country and time zone.

| Please enter your timezone         Your States         Your Timezone:         America/New_York         Save    Select your Country and Time zone. | Please enter your timezone<br>Your location:<br>United States ~<br>Your Timezone:<br>America/New_York ~ |  |
|----------------------------------------------------------------------------------------------------|----------------------------------------------------------------------------------------------------|--|
| Vour Timezone:<br>America/New_York  Save Select your Country and Time zone.                                                                       | Your Timezone:<br>America/New_York ~                                                                    |  |
| Select your Country and Time zone.                                                                                                    | Sive                                                                                                    |  |
| Select your Country and Time zone.                                                                                                    |                                                                                                    |  |
| Then click the green SAVE button.                                                                                                    | Select your Country and Time zone.<br>Then click the green <b>SAVE</b> button.                          |  |

4. Enter your login details for Dexcom Clarity.

| Enter your Dexcom<br>login information. |
|-----------------------------------------|
| Log In Sign Up                          |
| User ID                                 |
| Enter your email or username            |
| Username/E-mail address                 |
| Signed up with mobile phone?            |
| Password                                |
|                                         |
| L forgot my username or password        |

5. Scroll to the bottom of the Disclosure and Authorization page and complete the form to give permission to share your CGM data.

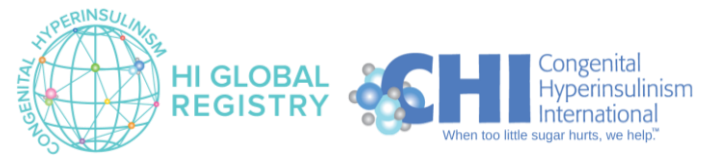

## Dexcom

| Permission to Disclose and<br>Authorization<br>Legal Entity : validicmatrix<br>Current version 1.0                              |                                                                              |
|----------------------------------------------------------------------------------------------------|------------------------------------------------------------------------------|
| 1. SCROLL DOWN to bottom                                                                                                    |                                                                              |
| Share Data<br>• Your Estimated Blood Glucose Levels<br>• Your Calibration Data<br>• Your Event Details<br>• Your CGM Statistics | e Data"                                                                      |
| Signature                                                                                                    | 3. Enter your name                                                           |
| Save and Continue Close Without Saving Changes                                                                                  | 4. Click <b>Save and Continue</b><br>to give permission to<br>share CGM data |

6. You successfully connected your device if:

Congenital

International

Hyperinsulinism

ERINSUL

HI GLOBAL

REGISTRY

- You no longer see the blue **CONNECT** button
- You can see the **Connected Date** and a red **DISCONNECT** button
- Note: Do not click the red **DISCONNECT** button unless you no longer give permission to share Dexcom data with HIGR. If you have any questions about sharing Dexcom data with HIGR, please contact <u>info@higlobalregistry.org</u>.

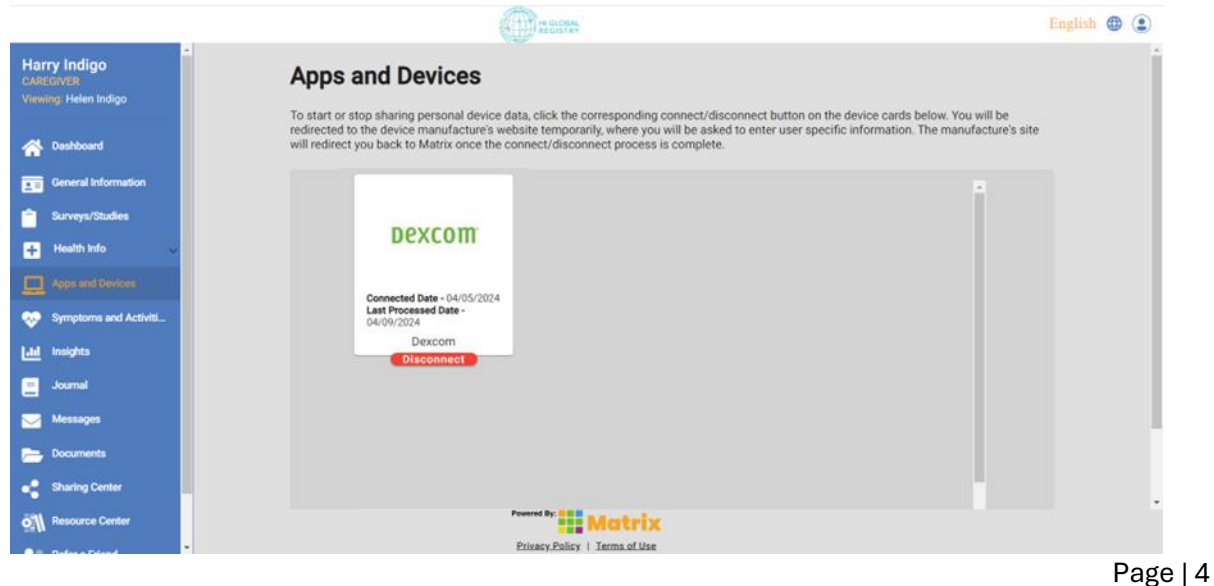

Version 1.1 June 2024

 Your Dexcom Clarity account will display "ValidicMatrix" under Third Party Applications to show that you are sharing your data with HIGR via our vendor, Validic

| 9:49 🗭          | <b>0 0 5</b> G⊿ 80% m   |
|-----------------|-------------------------|
| Dexcom Privac   | y Policy<br><u>View</u> |
| THIRD PARTY API |                         |
| ValidicMatrix   | View and Edit           |

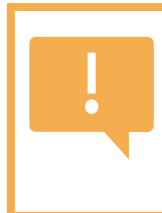

## People who use a handheld receiver:

Connect the receiver to Dexcom Clarity at least once per month to send data to HIGR. See next page for instructions to upload receiver data to Clarity.

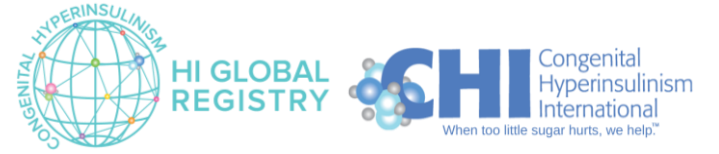

Page | 5 Version 1.1 June 2024

# **Connecting your Dexcom Receiver to Clarity**

#### How do you view glucose values from the CGM?

- Smart Device: If you use a compatible device (such as a smartphone, smart watch, tablet, or iPod) as your Dexcom receiver, your CGM data will automatically integrate into your Clarity account. You do not need to take any additional steps to share CGM data with HIGR.
- Handheld Receiver: If you are using a Dexcom receiver and *not* using another device as a receiver, you will need to manually upload your data to Clarity. Follow the steps below to upload CGM data to Clarity and share it with HIGR.
- 1. Visit clarity.dexcom.com and select "Dexcom Clarity for Home Users"

| https://e | clarity.dexcom.com                                                                                                    |                                                                                                    |
|-----------|----------------------------------------------------------------------------------------------------|----------------------------------------------------------------------------------------------------|
|           | III CLARITY                                                                                                    | English ~                                                                                                    |
|           | Welcome to Dexcom Clarity, yo                                                                                                    | ur                                                                                                    |
|           | diabetes management applicat                                                                                                    | tion.                                                                                                    |
|           | Upload glucose data from a Dexcom CGM device and then view<br>and day-by-day data and then email them to your healthcare pro<br>Do not use Dexcom Clarity for treatment decisions, such as ins<br>continuous glucose monitoring system. | / the data in easy-to-read graphs. You can view trends, statistics<br>ofessional right from the Dexcom Clarity webpage.<br>ulin dosing. The user should follow instructions on the                                                 |
|           | Home User                                                                                                    | Healthcare Professional                                                                                                    |
|           | Connect your Dexcom receiver to upload and view<br>glucose data in the way that works best for you.<br>Then, with a few clicks, you can save, print or email<br>your data reports.                                                      | View your patients' trends or dive into their data with<br>Dexcom Clarity. The different reports allow you to<br>get the most out of each patient visit, and the data-<br>sharing features can keep you updated between<br>visits. |
|           | Dexcom Clarity for Home Users                                                                                                    | Dexcom Clarity for Clinics                                                                                                    |

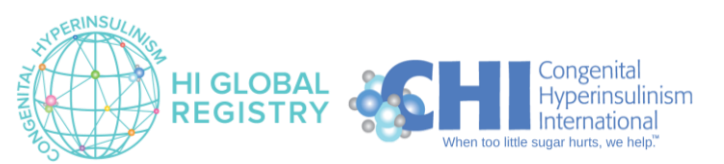

2. Log into your Dexcom account

| Dexcom |                                                                                          | English (United States) 🔻 |
|--------|------------------------------------------------------------------------------------------|---------------------------|
|        | Log in                                                                                   |                           |
|        | Email or username                                                                        |                           |
|        | 1                                                                                        |                           |
|        | If you created and verified your account with a mobile number, <u>use it to log in</u> . |                           |
|        | Password                                                                                 |                           |
|        | Ø                                                                                        |                           |
|        | Need help logging in?                                                                    |                           |
|        | Log in                                                                                   |                           |
|        |                                                                                          |                           |

3. Click "Upload" on the option tabs at the top of the page

| Reports                                                  | Upload Settings Support                         | •                                                                                         |                                                                                                |
|----------------------------------------------------------|-------------------------------------------------|-------------------------------------------------------------------------------------------|------------------------------------------------------------------------------------------------|
| 1<br>Verify                                              | 2<br>Connect Device                             | Collect Data                                                                              | 4                                                                                              |
| Installing Dexe                                          | com Uploader software is required to            | o upload glucose data.                                                                    |                                                                                                |
| _                                                        |                                                 |                                                                                           |                                                                                                |
| 1. Once downlo<br>double-click the<br>begin installation | baded, 2. Follow the<br>e file to instructions. | onscreen 3. After ins<br>your brows<br>this page t<br>uploading<br>computer<br>admin righ | stalling, restart<br>ser. Return to<br>o begin<br>data. Your<br>may require<br>ıts to complete |

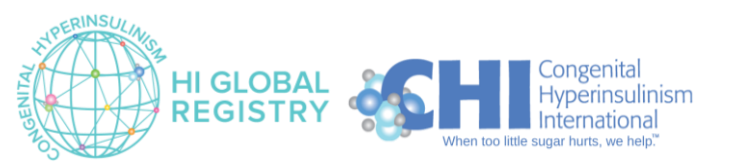

| Reports                                     | Upload                                 | Settings | Support 🔻                            |                                                                                                    |
|---------------------------------------------|----------------------------------------|----------|--------------------------------------|----------------------------------------------------------------------------------------------------|
|                                             |                                        |          |                                      |                                                                                                    |
| 1. Once dov<br>double-clicl<br>begin instal | wnloaded,<br>k the file to<br>llation. |          | 2. Follow the onscreen instructions. | 3. After installing, restart<br>your browser. Return to<br>this page to begin<br>uploading data. Your<br>computer may require<br>admin rights to complete<br>the install. |
|                                             |                                        |          | Cancel                               | Download Refresh Page                                                                                                    |

# 4. Click "Download" to download the Dexcom Uploader software from the website

### 5. Click "Open File" when prompted

| Reports                                     | Upload                                 | Settings | Support              | Dov | vnloads<br>lexcom-uploader-4.6.0<br><u>Open file</u><br>lore | 0.msi                                                                                             | Q \$                                                             |   |
|---------------------------------------------|----------------------------------------|----------|----------------------|-----|--------------------------------------------------------------|---------------------------------------------------------------------------------------------------|------------------------------------------------------------------|---|
| 1. Once dov<br>double-click<br>begin instal | wnloaded,<br>< the file to<br>llation. |          | 2. Follow the onscre | een | 3. Af<br>your<br>this<br>uplo<br>com<br>adm<br>the in        | fter installir<br>browser. R<br>page to beg<br>ading data<br>puter may<br>in rights to<br>nstall. | ng, restart<br>teturn to<br>gin<br>. Your<br>require<br>complete |   |
|                                             |                                        |          | Canc                 | el  | Download                                                     | d                                                                                                 | Refresh Page                                                     | e |

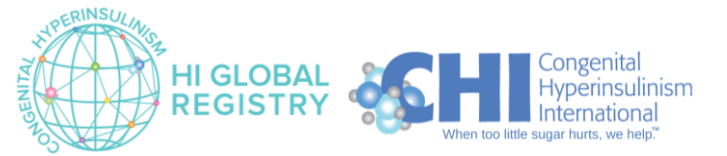

- Reports Upload Settings Support 🔻 🔙 Dexcom Uploader 4.6.0 Setup  $\times$ Installing Dexcom Uploa Please read the Dexcom Uploader 4.6.0 License Agreement Dexcom END-USER LICENSE AGREEMENT -- Dexcom, Inc. IMPORTANT-READ CAREFULLY: The software you are downloading is © 2010-2022 Dexcom, Inc. (Dexcom) and its licensors. All rights reserved. This software is provided to you solely for use by you or the clinic with which you work, subject to the Dexcom Terms of Use and Privacy 1. Once downloaded, restart Policy located at www.dexcom.com. If you are double-click the file to downloading this software for a clinic or other turn to third party, you represent that you have the begin installation. authority to bind such clinic or third party and that ′our I accept the terms in the License Agreement quire omplete Print Back 🔫 Install Cancel Cancel Download **Refresh Page**
- 6. Accept the terms of the License Agreement and click "Install"

7. When prompted, click "Finish" and then reload the page

| Reports      | Upload      | Settings Sup             | port 🔻                              |                   |              |
|--------------|-------------|--------------------------|-------------------------------------|-------------------|--------------|
| Installing D | excom Uploa | Jexcom oploader 4.6.0 Se | uup                                 | /                 |              |
|              | _           | Dexcom                   | Completed the Dexco<br>Setup Wizard | om Uploader 4.6.0 |              |
|              |             |                          | Click the Finish button to exit t   | he Setup Wizard.  |              |
| 1. Once dov  | vnloaded,   |                          |                                     |                   | , restart    |
| double-click | the file to |                          |                                     |                   | turn to      |
| begin instal | lation.     |                          |                                     |                   | n            |
|              |             |                          |                                     | $\frown$          | ′our         |
|              |             |                          |                                     |                   | quire        |
|              |             |                          | Back                                | Finish Cincel     | omplete      |
|              |             |                          | Cancel                              | Download          | Refresh Page |

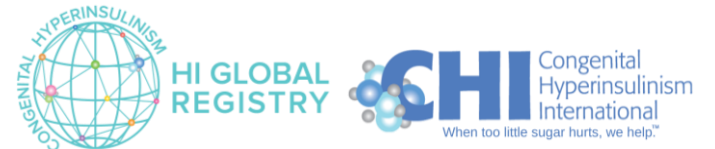

Page | 9 Version 1.1 June 2024 8. Connect your Dexcom Receiver to your computer using the cord, as pictured; turn Receiver on; click "Upload"

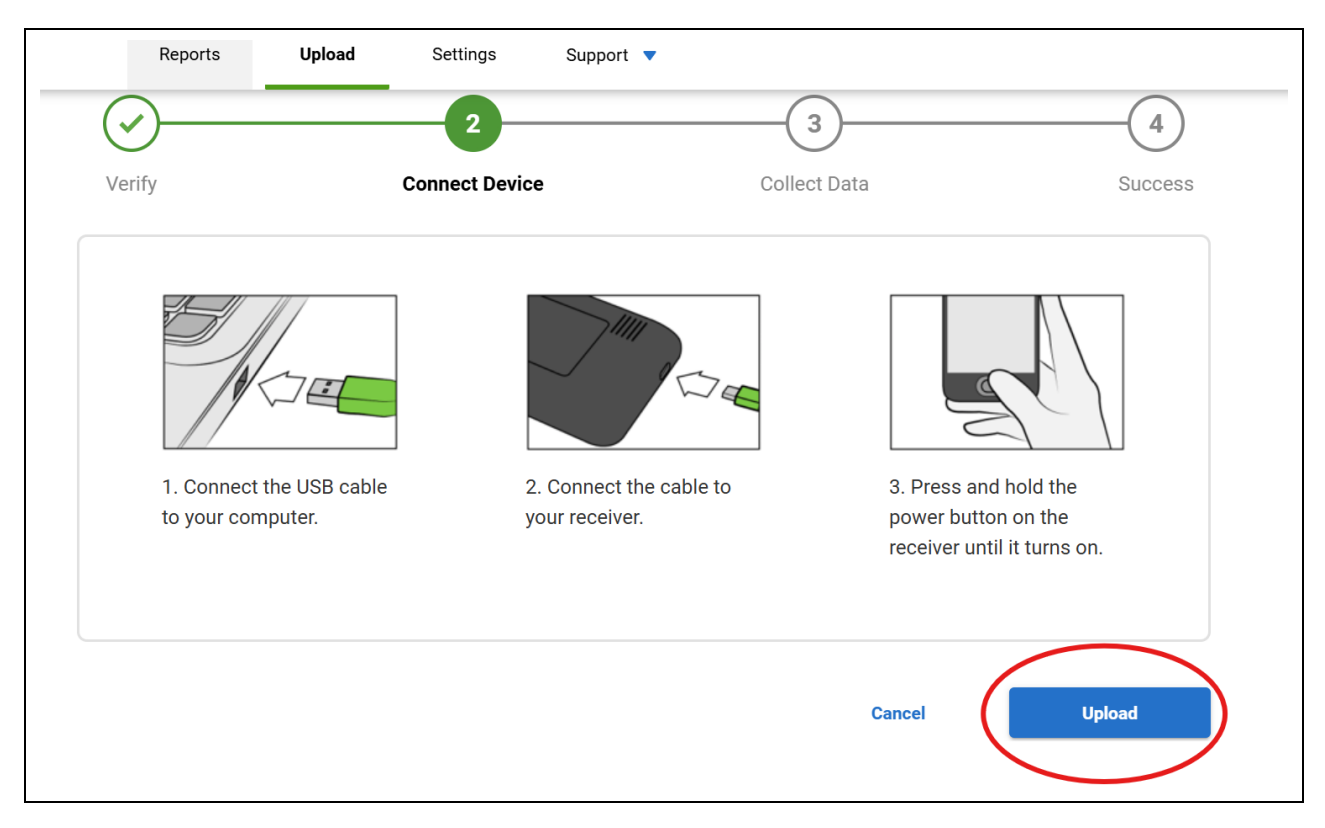

9. Repeat this process each time you want to upload your CGM data to Clarity. The Dexcom Receiver does not automatically upload to your Clarity account, so you will need to repeat this manual process each time you want to upload your data.

HIGR recommends uploading CGM data to Clarity once per month.

10. THANK YOU FOR PARTICIPATING! Any questions? Contact info@higlobalregistry.org for 1:1 support.

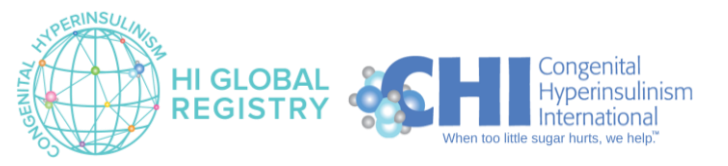